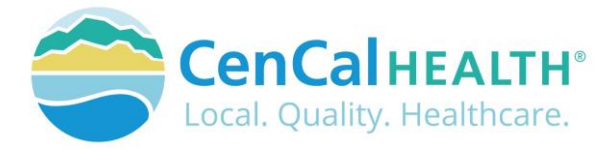

## **Provider Portal Member Eligibility**

## Quick Reference Guide Sections

| INTRODUCTION                        | 1   |
|-------------------------------------|-----|
| MEMBER ELIGIBILITY & IDENTIFICATION | . 1 |
| POVIDER PORTAL (RESTRICTED)         | 2   |
| New User Account Access             | 2   |
| Portal Log In                       | 2   |
| DATA FORMS OVERVIEW HOME PAGE       | 3   |
| ELIGIBILITY                         | 3   |
| Check Eligibility                   | 3   |
| Share of Cost (Soc)                 | 5   |
| Batch Eligibility                   | 5   |
| CONTACT US                          | 8   |
|                                     |     |

## **INTRODUCTION**

Welcome to the CenCal Health Website www.cencalhealth.org . The Website contains many interactive capabilities such as checking member eligibility, request pre-authorizations, claims billing and report capabilities.

This document contains step-by-step instructions on how to access CenCal Health's interactive portal for Providers, Administrators and Staff. Websites are not static documents they are updated and changed constantly to meet the needs of users, to improve functionality, and to meet nationally recognized standards and regulations in healthcare.

## **MEMBER ELIGIBILITY & IDENTIFICATION**

CenCal Health does NOT determine eligibility and a member's eligibility with CenCal Health can change. Medi-Cal members receive a permanent plastic identification card called a Benefits Identification Card or "BIC" and a CenCal Health Insurance card.

GROUP PLAN IDENTIFICATION KEY 110 Santa Barbara Health Initiative (SBHI) Medi-Cal 1120 San Luis Obispo Health Initiative (SLOHI) Medi-Cal

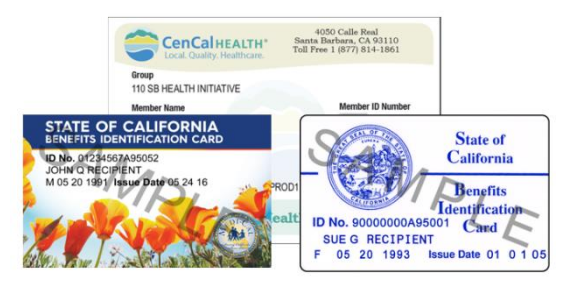

These card must be used for identification purposes but does not provide proof of eligibility. These cards are issued only once and reissued only when information on the card has changed.

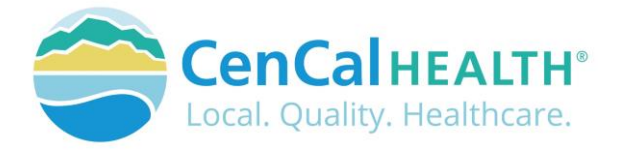

## **FOR PROVIDERS**

There are many ways to access our Provider Portal once you select 'Providers' icon.

| Explore CenCal Health                | Members    | Providers         | Community                               | Health & Wellness            | Contact Us        | Enter Keyword(s)                 |
|--------------------------------------|------------|-------------------|-----------------------------------------|------------------------------|-------------------|----------------------------------|
| Providers                            | Wo         | Boliova           | Provic                                  | ors are Da                   | rtnors            |                                  |
| In This Section                      | VVC        | Delleve           | FIOVIC                                  | iers are rai                 | thers             | Provider Login                   |
| Providers                            | CenCal H   | EALTH'S SUCCESS   | is a direct reflect                     | ion on the efforts of local  | health care       | Eligibility                      |
|                                      | providers  | . Every one of c  | ur partnerships i<br>twell being of the | s essential. Together, we    | share the goal of | Authorizations                   |
| Join Our Network                     | improving  | s ule fiediul diu | a well-being of the                     | e people on the central o    | udst.             | Formulary & Pharmac              |
| Welcome to the Network               | CenCal He  | ealth is focused  | on making it eas                        | ier for local providers to s | erve our members  | Provider Basics                  |
|                                      | and delive | er the highest o  | uality of care. We                      | are publicly governed, no    | on-profit and     | Claims                           |
| Provider Profile/Practice<br>Changes | direcuy al | countable to tr   | te communities v                        | ve serve.                    |                   |                                  |
|                                      | CenCal H   | ealth is proud to | o prov <mark>ide</mark> health i        | care access to members o     | four community    |                                  |
| Search Provider Network              | who woul   | d otherwise go    | without coverage                        | by contracting with a str    | ong network. In   | Provider Servic                  |
| Provider Portal                      | fact, 94%  | of local provide  | ers are contracted                      | I with us.                   |                   | Contact U                        |
| Eligibility                          |            |                   | CenCal He                               | alth's Provide               | r Manual          | (805) 562-167<br>Mon-Fri, 8am-5p |

## **POVIDER PORTAL (RESTRICTED)**

## New User Account Access

This area is "restricted" to authorized users only. New In-Network contracted providers will receive a username and password after they have contacted CenCal Health. For questions on this portal or account access, contact the Web Master at <u>webmaster@cencalhealth.org</u>.

Please appoint a 'Physician/Administrator' for your office as this staff member will manage all user access to the portal and will be responsible for setting your office staff accounts through this portal.

# CenCal Health encourages all individual user accounts to be secure and not used by multiple users. CenCal Health will not be held responsible for any erroneous use of a provider user account.

User Account Information Requirements:

- Provider/Organizations Name
- Tax Identification Number
- National Provider Identifier (NPI)
- Physician/Administrator E-mail address (preferred, organizational email address)

icon,

Point of Contact

## Portal Log In

Provider Login

Once you click on the you will see the following screen:

#### First Time Login:

All individual accounts are created by your 'Physician/Administrator' User within your practice. After your account is created, the individual User will login with their email address as their Username, and a temporary password will be provided. The system will prompt the user to create their own individual password.

| Log in.                                                                        |                                                                                                    |
|--------------------------------------------------------------------------------|----------------------------------------------------------------------------------------------------|
| SECURITY UP<br>To enhance t<br>address.                                        | DATE is source of this portal, CenCall Health has made changes to the user Authentication process. You are now available to login with a valid email                                                                                                    |
| Initial Log in<br>All portal us<br>password wi<br>organization<br>enter the Ta | is and we required to enter an email address in the UserName field as well as their existing password. A prempt to create a new person<br>areas and the strain of the portal. If you receive a notice that the user account email is lowalid; the user will need to contact your<br>system antimistrator to request access. Users with access to multiple organizations with separate Tax ID numbers, will be require<br>to number from accessionalizations at a rises in table. |
| Previous po                                                                    | ca names in our operations a constant or operation of the Provider Partal.                                                                                                    |
| Previous por                                                                   | Comments on the optimization of a close is the Provider Portal.<br>Italiaghs using We will no longer provide access to the Provider Portal.<br>Italia to log in.                                                                                                    |
| Previous por<br>Enter crede<br>UserName                                        | cal inglies using WE will no lenger provide access to the Previder Pertal.                                                                                                    |
| Previous por<br>Enter crede<br>UserName<br>Pesoword                            | cal inglies using WP will no langer provide access to the Provider Partal.                                                                                                    |

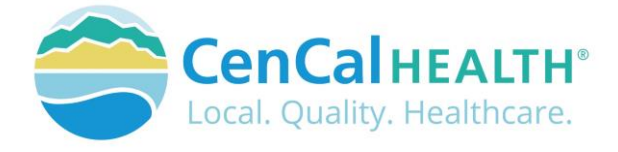

#### Password Change Policy:

The system will prompt each User to change their password after 180 days of entry.

#### Password Entry Error or Password Assistance:

If you enter your information after (3) three invalid attempts, the system will lock your account. Your 'Physician/Administrator' can also 'Unlock' your account or provide assistance on creating new accounts.

#### Forgot your Password?

All Users can reset their password through the 'Forgot your password?' function and the system auto assign a temporary password for access.

#### **Automatic Deactivation Policy:**

CenCal Health will automatically deactivate all User accounts if no activity of the portal is utilized after 90days. It is still the responsibility of the Administrative User to deactivate accounts if staff no longer work for your practice.

#### **User Screen Role Access:**

All interactive features are listed along the left column of the page and are specific to each 'User Role' (i.e. if you submit claims you should see the 'Claims Entry'). Please contact your 'Physician/Administrator' within your organization if you need access to specific roles so you can have them added to your interactive tab.

#### **Multi-User Access:**

Users could have 'multi-user' access for more than one group (i.e. third party billers that have access to more than one IRS#). In this instance, the User will be able to toggle to each specific IRS# they are assigned to by clicking the IRS drop down box.

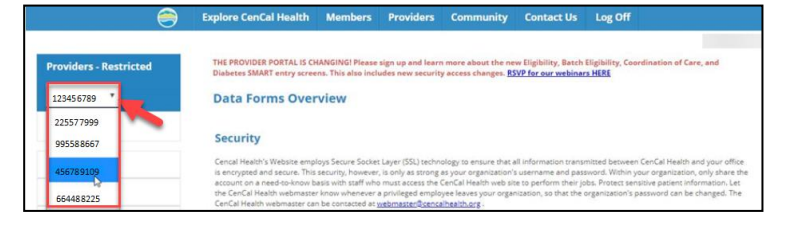

## DATA FORMS OVERVIEW HOME PAGE

The screen above indicates all active forms available on the portal. Please contact your Physician/Administrator should you need access to any of the above screens. The details provided below contain step-by-step instructions on how to access CenCal Health's interactive portal.

| Provider - PCP       | Data Forms Overview                                                                                                    |
|----------------------|----------------------------------------------------------------------------------------------------|
| > Home               |                                                                                                    |
|                      | Security                                                                                                    |
| Claims Entry         | Centel Health's Website employs Service Societ Layer (SSL) technology to ensure that all information transmitted between CenCel Health and your off                                                                                                    |
| Eligibility          | is encrypted and secure. This security, however, is not as strong any or organization's username and password. Within your organization, only share<br>account on a need-to-know basis with staff who must access the CenCal Health web site to perform their jobs. Protect persitive patient information. Le<br>the CenCal Health webmaster innow interver a privileged embasite leaves your organization, on bat the compact can be changed. |
| Transaction Services | CenCal Health webmaster can be contacted at webmaster@cencalhealth.org .                                                                                                    |
| Authorization        | Forms & Reports                                                                                                    |
| Reports              | Electronic Funde Transfor                                                                                                    |
| Coordination Of Care | Electionic Funds Transfer                                                                                                    |
| Procedure Pricer     | Effective Jenuary 1, 2014, Electronic Fund Transfers (UFS) are available through CanGal Health for various payment types. In order to receive EFTs,<br>providers must enroll for the option to receive their payments electronically.                                                                                                    |
| SMART Programs       | Claim Forms                                                                                                    |
| Downloads            | Five claim form types are supported: OMS-1900, Medical Supplies, UB-04 and LTC. Click on the claim form type on the left to view the form. Upon the instance of the data set of the data set of the data set.                                                                                                    |
| PCP Reassignment     | suomission or the form you will receive a calim control number (LLN) for that claim.                                                                                                    |
| Pharmacy Forms       | Eligibility                                                                                                    |
| RBM Forms            | Cencal Health has updated its eligibility form and created a batch eligibility form for providers who consistently check eligibility on groups of members.<br>We hope that you find these forms accessible and beneficial.                                                                                                    |

## ELIGIBILITY

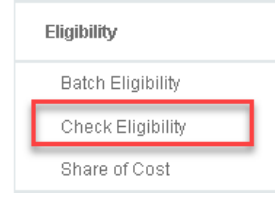

## **Check Eligibility**

This system only looks within CenCal Health's member/subscriber database for the eligibility. CenCal Health does NOT determine eligibility and a member's eligibility with CenCal Health can change.

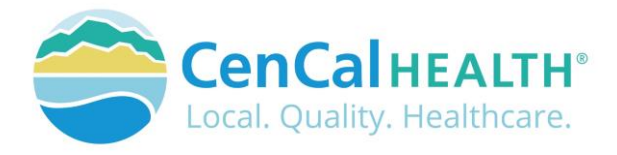

## **Member Eligibility**

| Member ID or Last 4 of SSN     | Date of Birth             |         | First Name | Last Name | Date of Service (DOS) |   |   |  |
|--------------------------------|---------------------------|---------|------------|-----------|-----------------------|---|---|--|
| Member ID / Last 4 of SSI      | DOB (mm/dd/yyyy)          |         | First Name | Last Name |                       | ⊠ | C |  |
| * Member ID, DOS and either DO | DB or First/Last Name are | require | d          |           |                       |   |   |  |

## **Required Filters**

- 1. Enter the Member's nine (9) digit ID Number or Last four (4) numbers of Member's social security number (SSN)
- 2. Enter Date of Birth or Member's First Name/ Last Name
- 3. Enter Date of Service (DOS) current or past date in the format mm/dd/yyyy
- 4. Click <sup>C</sup> 'Check Eligibility' icon
  - Tip: Click the 'reset' con to refresh your search

This is a screen example of a member that is eligible with CenCal Health with the 'Y' indicator within the Date range. The screen will also identify Other Carriers and Medicare Parts ABCD as their primary health carrier (Medi-Cal is always second payer if they have a primary insurance plan), and identify if the member has a Share of Cost associated to their Medi-Cal benefit.

| Member Info: As Of 08/02/                                                                                                  | 2019                                     |           |                                                                    |                                                                   | Inquiry D                                                                                                    | ate: 8/5/2019 1:19:47 PM - Confirmation: 89550                          |
|----------------------------------------------------------------------------------------------------|------------------------------------------|-----------|--------------------------------------------------------------------|-------------------------------------------------------------------|----------------------------------------------------------------------------------------------------|-------------------------------------------------------------------------|
| Member ID<br>Medicare<br>Parts - A,B,D                                                                                     | Name<br>HIC#                             |           | DOB                                                                | Sex<br>M                                                          | Special Case<br>None<br>Other Carriers<br>HUMANA INSURANCE COM                                                    | PANY (800) 281-691                                                      |
| Eligibility History: Last 12 M                                                                                             | Months As Of 08/02/2                     | 019       |                                                                    |                                                                   |                                                                                                    |                                                                         |
| ✓ PCP Name (Phone)<br>CenCal Health 8778141861                                                                             |                                          |           | Plan         Date range           SBHI         08/01/2019 - 08/31. | 2019 Y                                                            | SOC Benefits<br>S999.00 Full                                                                                      | Other Insurance (COB)<br>D - Medicare Part D Prescription Drug Coverage |
| Services: As Of 08/02/2019                                                                                                 | 9                                        |           |                                                                    |                                                                   |                                                                                                    |                                                                         |
| Medi-Services (MTD)                                                                                                    | Allowed<br>2                             | Used<br>0 | Remaining<br>2                                                     | Click to submi                                                    | t Medi-Reservation                                                                                                |                                                                         |
| PT Visits (YTD)                                                                                                    | 18                                       | 0         | 18                                                                 |                                                                   |                                                                                                    |                                                                         |
| Case Management: Last 1                                                                                                    | 2 Months As Of 08/0                      | 2/2019    |                                                                    |                                                                   |                                                                                                    |                                                                         |
| Program                                                                                                    | Reason                                   |           | There are no Case Mana                                             | Case Manage<br>gers during the date rate                          | er<br>nge provided                                                                                                | Date Range                                                              |
| * Specialized Programs:<br>CM = CenCal Health Case Mana<br>PHD-CM = Public Health Depart<br>TCRC = Tri Counties Regional C | igement<br>Iment Case Manageme<br>Center | nt        |                                                                    | * Restricted Service<br>Restricted to LTC &<br>Restricted to Brea | <ul> <li>Noted by Eligible Aid Code:<br/>and Related Services (53)<br/>st and Cervical Cancer Treatmen</li> </ul> | ts (OR, OU, OT)                                                         |

Primary Care Provider (PCP) Name (Phone) drop down indicates last (12) twelve months of eligibility as of the date of service entry.

| PCP Name (Phone)         | Plan | Date range              | Eligible | 800      | Popofite  | Other Insurance (COB)                          |
|--------------------------|------|-------------------------|----------|----------|-----------|------------------------------------------------|
| = FOF Name (Fnome)       | Fian | Date range              | Engine   | 300      | Deficitus | otiler insurance (COB)                         |
| CenCal Health 8778141861 | SBHI | 08/01/2019 - 08/31/2019 | Y        | \$999.00 | Full      | D - Medicare Part D Prescription Drug Coverage |
| CenCal Health 8778141861 | SBHI | 07/01/2019 - 07/31/2019 | Y        | \$999.00 | Full      | D - Medicare Part D Prescription Drug Coverage |
| CenCal Health 8778141861 | SBHI | 06/01/2019 - 06/30/2019 | Y        | \$999.00 | Full      | D - Medicare Part D Prescription Drug Coverage |
| CenCal Health 8778141861 | SBHI | 05/01/2019 - 05/31/2019 | Y        | \$864.00 | Full      | D - Medicare Part D Prescription Drug Coverage |
| CenCal Health 8778141861 | SBHI | 04/01/2019 - 04/30/2019 | Y        | \$864.00 | Full      | D - Medicare Part D Prescription Drug Coverage |
| CenCal Health 8778141861 | SBHI | 03/01/2019 - 03/31/2019 | N        | \$864.00 | Full      | D - Medicare Part D Prescription Drug Coverage |
| CenCal Health 8778141861 | SBHI | 01/01/2019 - 02/28/2019 | Y        | \$864.00 | Full      | D - Medicare Part D Prescription Drug Coverage |
| CenCal Health 8778141861 | SBHI | 12/01/2018 - 12/31/2018 | Y        | \$864.00 | Full      | D - Medicare Part D Prescription Drug Coverage |
| CenCal Health 8778141861 | SBHI | 11/01/2018 - 11/30/2018 | Y        | \$999.00 | Full      | D - Medicare Part D Prescription Drug Coverage |
| CenCal Health 8778141861 | SBHI | 05/01/2018 - 10/31/2018 | Y        | \$999.00 | Full      | D - Medicare Part D Prescription Drug Coverage |

If you have a non eligible member, you will see a red 'N' listed under 'Eligibility' and you can 'Check with DHS' directly by clicking on the orange box above.

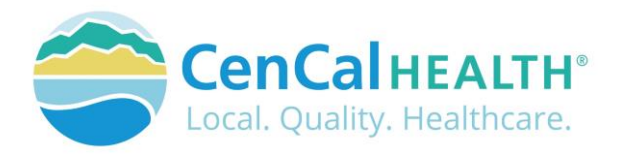

| Member ID or Last 4 of                                                                                      | SSN                                 | Date of Birth         | Ħ  | First Nar<br>First Nar | <b>me</b><br>me                       | Last Name<br>Last Name                                            |                                                               | Date of Service (DO<br>03/13/2019                 | )                       |                                                  |
|----------------------------------------------------------------------------------------------------|-------------------------------------|-----------------------|----|------------------------|---------------------------------------|-------------------------------------------------------------------|---------------------------------------------------------------|---------------------------------------------------|-------------------------|--------------------------------------------------|
| Member is not engine                                                                                        | le on oar                           | 13/2019               |    |                        |                                       |                                                                   |                                                               |                                                   |                         | DHS Check SOC Hairs                              |
| Member Info: As Of 03                                                                                       | 3/13/2019                           |                       |    |                        |                                       |                                                                   |                                                               | Inquiry Date:                                     | 3/5/2019 1              | 1:44:28 PM - Confirmation: 89554                 |
| Member ID<br>Medicare<br>Parts - A,B,D                                                                      |                                     | Name<br>HIC#          |    | DOB                    |                                       | Sex<br>M                                                          | Special Case<br>None<br>Other Carrier                         | 5                                                 |                         |                                                  |
| Eligibility History: Last                                                                                   | 12 Month                            | is As Of 03/13/2019   |    |                        |                                       |                                                                   |                                                               |                                                   |                         |                                                  |
| PCP Name (Phor<br>CenCal Health 8778141                                                                     | ne)<br>1861                         |                       |    | Plan<br>SBHI           | Date range<br>03/01/2019 - 03/31/2019 | Eligible                                                          | SOC<br>\$864.00                                               | Benefits C<br>Full D                              | ther Insu<br>- Medicare | rance (COB)<br>Part D Prescription Drug Coverage |
| Case Management: La                                                                                         | ast 12 Mo                           | nths As Of 03/13/20   | 19 |                        |                                       | $\overline{}$                                                     |                                                               |                                                   |                         |                                                  |
| Program                                                                                                    |                                     | Reason                |    | There                  | e are no Case Managers d              | Case Manage<br>luring the date ran                                | ge provided                                                   |                                                   |                         | Date Range                                       |
| Specialized Programs:<br>CM = CenCal Health Case I<br>PHD-CM = Public Health D<br>TCRC = Tri Counties Regio | Manageme<br>epartment<br>onal Cente | nt<br>Case Management |    |                        | * F<br>R<br>R                         | Restricted Service:<br>Restricted to LTC a<br>Restricted to Breas | s - Noted by Eligi<br>and Related Servi<br>st and Cervical Ca | ble Aid Code:<br>ces (53)<br>incer Treatments (OF | 8, OU, OT)              |                                                  |

## Share of Cost (Soc)

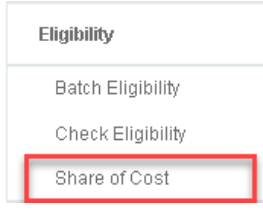

A Share of Cost also known as SOC is a monthly dollar amount which a patient is required to pay before they become eligible with Medi-Cal and CenCal Health. We are not involved with determining this dollar amount, it is based on criteria supplied by the member to their Eligibility Worker at Department of Social Services. SOC patients are considered 'cash pay' patients until the SOC is met

every month and members will need to pay prior to becoming eligible for benefits. If a provider collects a payment prior to rendering service, it is their responsibility to clear the members share of cost (SOC) directly with DHCS.

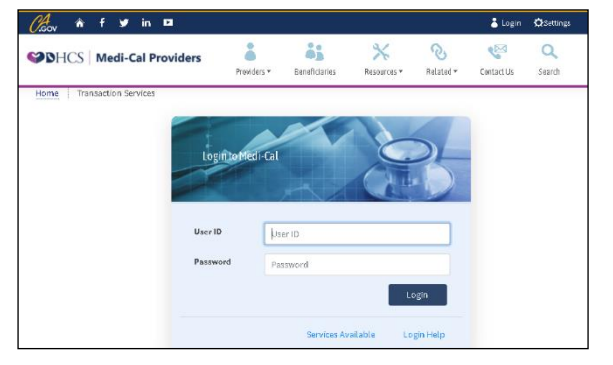

It is very important to clear the SOC as soon as they are seen. In some circumstances, members will see other specialists in the same day or try and pick up their prescriptions, please print this receipt for the member for proof of payment.

A red 'Member is not eligibility' indicator will appear if a member is not eligible. The User can then check eligibility with 'DHC Check' DHS Check and/or clear the members share of cost through the 'SOC Trans' SOC Trans icon which is a direct link to DHCS login page to clear a members SOC.

## Batch Eligibility

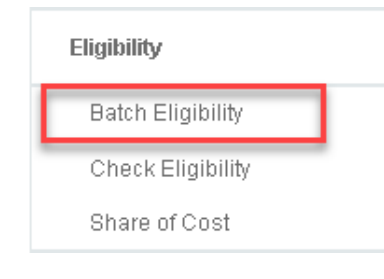

Batch Eligibility is used to verify eligibility for several Members. All provider types have access to this function and is not limited to Primary Care Physicians (PCP). The purpose of this screen is to allow providers to create files of members that are seen in their office on a regular basis, and view their eligibility within one file (i.e.CCS Members, Other Health Coverage Members, etc.)

To create a new batch, click the 'New Batch' <sup>+</sup> icon, and create your file name.

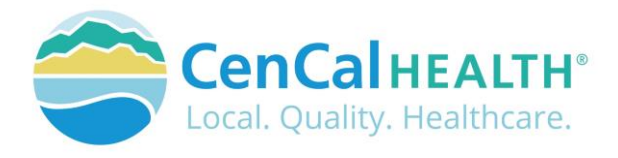

| Batch Member Eligibility |                         |   |
|--------------------------|-------------------------|---|
| Batch:                   | Create a new batch file | + |

To review an 'Existing Batch' click on the drop down box to locate the file.

|        | Batch Member Eligibility |
|--------|--------------------------|
| Batch: | Existing Batch Files +   |

To add a member, click the green '+' 💼 icon, and an additional row will be added.

Enter the Member ID, Name (Last, First), Date of Birth (DOB), and click the save ricon. You will then see the eligibility status of the member you manually enter, and/or add from the eligibility screen.

|                    |                    |       | Batch M    | lember Eliç | gibility   |      |           |        |                   |
|--------------------|--------------------|-------|------------|-------------|------------|------|-----------|--------|-------------------|
| Batch: CCS Members | •                  | Date: | 08/23/2019 |             | UPDATE DO  | 5    |           |        |                   |
| Members Id         | Name (Last, First) | Plan  | DOB        | Sex         | DOS        | Elig | COB/MCare | SOC    | PCP               |
| × 91               | _                  | SBHI  |            | F           | 08/23/2019 | Y    |           | \$0    | Childrens Medical |
| × 91               |                    | SLOHI |            | F           | 08/23/2019 | Y    |           | \$1848 | CenCal Health     |
| 90                 |                    | SBHI  |            | М           | 08/21/2019 | Y    |           | \$999  | CenCal Health     |

The member will then be added to the list and list their eligibility status.

|                    |                    |       | Batch M    | lember Eliç | jibility   |      |           |        |                   |
|--------------------|--------------------|-------|------------|-------------|------------|------|-----------|--------|-------------------|
| Batch: CCS Members | -                  |       |            |             |            |      |           |        | + 3 1 >           |
| + Add Member       |                    | Date: | 08/23/2019 |             | UPDATE DOS | 5    |           |        | 2                 |
| Members Id         | Name (Last, First) | Plan  | DOB        | Sex         | DOS        | Elig | COB/MCare | SOC    | PCP               |
| × 91               |                    | SBHI  |            | F           | 08/23/2019 | Y    |           | \$0    | Childrens Medical |
| × 91               |                    | SLOHI |            | F           | 08/23/2019 | Y    |           | \$1848 | CenCal Health     |
|                    |                    | CDUI  |            | b.d.        | 09/21/2010 | V    |           | 0009   | ConCal Health     |

To delete a member from the list, click on the red box 🔼 icon, and then click save Ħ Batch Member Eligibility Batch: CCS Members \* Date: 08/23/2019 UPDATE DOS Add Membe SBHI 08/23/2019 \$0 Childrens Medica SLOHI 08/23/2019 \$1848 CenCal Health SBHI М 08/21/2019 \$999 CenCal Health

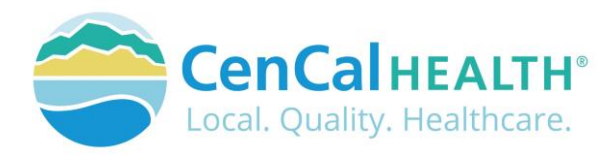

|       |             |                    |       | Batch M    | lember Eligi                                                                                                    | ibility    |      |           |        |                   |
|-------|-------------|--------------------|-------|------------|----------------------------------------------------------------------------------------------------|------------|------|-----------|--------|-------------------|
| atch: | CCS Members | •                  | Date: | 08/23/2019 |                                                                                                    | UPDATE DOS | 3    |           |        | + <mark></mark> + |
| 0     | Members Id  | Name (Last, First) | Plan  | DOB        | Sex                                                                                                    | DOS        | Elig | COB/MCare | SOC    | PCP               |
| ×     | 91          |                    | SBHI  |            | F                                                                                                    | 08/23/2019 | Y    |           | \$0    | Childrens Medical |
| ×     | 91          |                    | SLOHI |            | F                                                                                                    | 08/23/2019 | Y    |           | \$1848 | CenCal Health     |
| -     | 04          |                    | ODUI  |            | and the second second s | 00/04/0040 | V    |           | 0000   | Can Cal Health    |

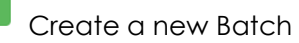

Create a new Batch copy an existing Batch File

Delete Batch File

Export to CSV File

If you make changes to this screen, the Warning box will appear.

- Save Changes
- Do not save changes, or cancel request
- Cancel request

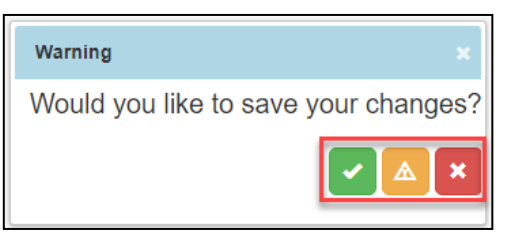

## Adding Member to Batch File from Individual Eligibility Screen

After viewing a members individual eligibility, you may add the member to a Batch File via the

icon. The member information will then auto populate to the file you want them added to

by clicking the

Add Member icon.

## **Member Eligibility**

| Member ID or Last 4 of SSN          | Date of Birth                      | First Na<br>First Na | me L                    | .ast Name<br>_ast Name |                      | Date of Service  | 2 (DOS)         | ਤ <b>+</b> ≥ | e C      |
|-------------------------------------|------------------------------------|----------------------|-------------------------|------------------------|----------------------|------------------|-----------------|--------------|----------|
| * Member ID, DOS and either D       | OB or First/Last Name are required | ł                    |                         |                        |                      |                  |                 |              |          |
| Member Info: As Of 03/28/2022       |                                    |                      |                         |                        |                      | Inquiry Da       | te:             | T            |          |
| Member ID                           | Name                               |                      |                         | Sex<br>M               | Special Case<br>None |                  |                 |              | BIC Date |
| Medicare<br>Parts -                 | HIC#                               | DOB                  |                         |                        | Other Carrier        | s                |                 |              |          |
| Eligibility History: Last 12 Months | s As Of 03/28/2022                 |                      |                         |                        |                      |                  |                 |              |          |
| ▼ PCP Name (Phone)                  |                                    | Plan                 | Date range              | Eligible               | SOC                  | Benefits         | Other Insurance | e (COB)      |          |
| Sansum Clinic - Pueblo Multi-       | Specialty Clinic 8056817500        | SBHI                 | 03/01/2022 - 03/31/2022 | Y Y                    |                      | Full             | N - None        |              |          |
|                                     |                                    |                      |                         |                        |                      |                  |                 |              |          |
| he user will then                   | have to determ                     | ine                  | what Batch              | Add Mer                | nbei 1               | to Batch: 09/15/ | 2020            | ~            | ×        |

The user will then have to determine what Batch File you would like to add it to, or create a new Batch file and click 'Add Member'

|            |                 |            |   |       |            | _ |
|------------|-----------------|------------|---|-------|------------|---|
| Add Member | to Batch:       | 09/15/2020 | ~ |       |            | ¢ |
| New Batch: | Enter New Batch |            |   |       |            |   |
|            |                 |            |   | Close | Add Member |   |

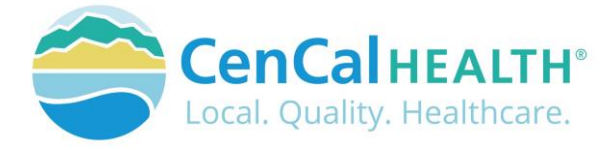

## **CONTACT US**

If you need to give access to a separate user that have multiple accounts with other provider groups (e.i. Billers that bill for multiple providers), have questions or would like additional training please reference our website at <a href="http://www.cencalhealth.org/providers/provider-portal/">www.cencalhealth.org/providers/providers/provider-portal/</a> or email CenCal Health's Web Master at <a href="http://www.cencalhealth.org">www.cencalhealth.org/providers/providers/providers/providers/providers/providers/provider-portal/</a> or email CenCal

#### Behavioral Health Department (805) 562-1600

- Behavioral Health Treatment (ABA) & Mental Health Treatment Inquiries
- Member Case Management

#### Claims Department (805) 562-1083

- Claims Customer Service Support
- Claims & Billing Training
- Claims Grievances and Appeals

#### Provider Services Department (805) 562-1676

- Provider Portal Technical Issues
- Provider Practice Changes
- Contract & Credentialing Inquiries
- New Provider Orientation & Portal Demonstrations
- Provider Training

#### Pharmacy Services (805) 562-1080

- Medi-Cal Rx Transition
- Medical Pharmacy Management
- Drug Utilization Review
- Pain Management Resources

### Medical Management (805) 562-1082

- Radiology Benefit Manager (Care to Care) Inquiries
- Adult & Pediatric Authorization Questions
- Authorization Questions

#### Member Services (877) 814-1861

• Member related inquiries